# Installez l'outil FileZilla qui permet d'accéder en SFTP au serveur web.

# https://filezilla-project.org

Une fois installé, allez dans Fichier > Gestionnaire de sites...

### 🔁 FileZilla

Fichier Édition Affichage Transfert Serveur Favoris ?

| Gestionnaire de sites                                       | Ctrl+S |
|-------------------------------------------------------------|--------|
| Ajouter la connexion actuelle dans le Gestionnaire de sites |        |
| Nouvel onglet                                               | Ctrl+T |
| Fermer l'onglet                                             | Ctrl+W |
| Exporter les paramètres                                     |        |
| Importer les paramètres                                     |        |
| Afficher les fichiers en cours d'édition                    | Ctrl+E |
| Quitter                                                     | Ctrl+Q |

### Créez un nouveau site.

#### Gestionnaire de sites

| - C - C - |        |         |      |      |     |  |
|-----------|--------|---------|------|------|-----|--|
| 50        | lectio | D D C 7 | 1100 | ent  | 100 |  |
| - C -     | ICUIU  |         | UNC  | CIII |     |  |
| _         |        |         |      |      |     |  |

| Nouveau site   | Nouveau dossier |
|----------------|-----------------|
| Nouveau Favori | Renommer        |
| Supprimer      | Dupliquer       |

| Général                   | Avancé    | Param        | mètres de transfert Jeu de caractères |       |           |       |   |          |
|---------------------------|-----------|--------------|---------------------------------------|-------|-----------|-------|---|----------|
| Protocole :               |           |              | SFTP - SSH File Transfer Protocol 🗸   |       |           |       |   |          |
| Hôte :                    |           |              | web6.novasys.coop Port: 22210         |       |           | 22210 |   |          |
|                           |           |              |                                       |       |           |       |   |          |
| Type d'authentification : |           | Normale      |                                       |       |           |       | ~ |          |
| Utilisateur :             |           | valelorn_ftp |                                       |       |           |       |   |          |
| Mot de passe :            |           |              | •••••                                 | ••••• | •         |       |   |          |
|                           |           |              |                                       |       |           |       |   |          |
| Couleur                   | de fond : | Aucur        | ie ~                                  |       |           |       |   |          |
| Comme                     | ntaires : |              |                                       |       |           |       |   |          |
|                           |           |              |                                       |       |           |       |   | <u>^</u> |
|                           |           |              |                                       |       |           |       |   |          |
|                           |           |              |                                       |       |           |       |   |          |
|                           |           |              |                                       |       |           |       |   |          |
|                           |           |              |                                       |       |           |       |   |          |
|                           |           |              |                                       |       |           |       |   |          |
|                           |           |              |                                       |       |           |       |   | ~        |
| 63                        |           |              |                                       |       | Conneyion | OK    |   | Annular  |
|                           |           |              |                                       |       | Connexion | UK    |   | Annuler  |

Dans le panneau de droite indiqué les informations de connexions fournies.

Enregistrez avec le bouton « OK ».

Pour se connecter, sur la fenêtre d'accueil, cliquez sur la flèche déroulante du gestionnaire de site, tout en haut à gauche, et cliquez sur le nom de votre site.

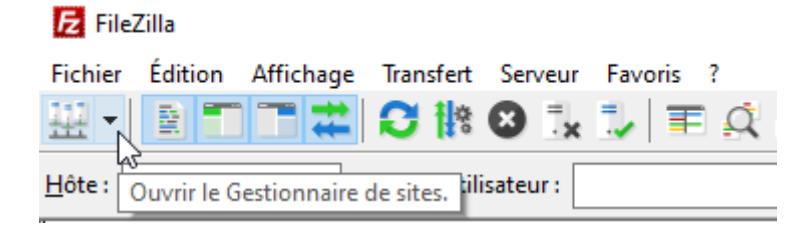

La connexion s'initie :

| NVH - Web06 - ValElorn - sftp://valelorn_ftp@web6.novasys.coop:22210 - FileZilla |                                                     |  |  |  |
|----------------------------------------------------------------------------------|-----------------------------------------------------|--|--|--|
| Fichier                                                                          | Édition Affichage Transfert Serveur Favoris ?       |  |  |  |
| <u>.</u>                                                                         | 🖹 🗂 🗱 🕄 🎼 🕄 🐛 🏷 🔳 🖉 🧑 🦚                             |  |  |  |
| Hôte :                                                                           | Nom d' <u>u</u> tilisateur : <u>M</u> ot de passe : |  |  |  |
| Statut :                                                                         | Connexion à web6.novasys.coop:22210                 |  |  |  |
| Statut :                                                                         | Using username "valelorn_ftp".                      |  |  |  |
| Statut :                                                                         | Connected to web6.novasys.coop                      |  |  |  |
| Statut :                                                                         | Récupération du contenu du dossier                  |  |  |  |
| Statut :                                                                         | Listing directory /                                 |  |  |  |
| Statut :                                                                         | Contenu du dossier « / » affiché avec succès        |  |  |  |

Les PDF sont rangés dans le dossier fichiers.val-elorn.fr et ses sous-dossiers.

Tout élément supprimé par ce biais sera supprimé du serveur.